## **Date Aging - Last Mount**

Displays a table and bar graph of selected Volumes last mount date and time.

## **Selecting Volumes for Display**

Select all Volumes by right-clicking in the Inventory window and select Select $\rightarrow$ All, or using shift+click and/or control+click select the range of Volumes required.

## **Display Last Mount**

Right-click the selected Volumes and click Reports→Date Aging→Last Mount Time.

Volumes and associated information can be reordered by Volume-ID, Date or Days since the last fail by clicking on column headings. Clicking on the same heading will change the displayed order between ascending and descending order.

## **Right Click Menu**

Right clicking on the left window will present a menu of extra functions:

- Properties: Opens Volume Properties, if multiple Volumes are selected Volume Properties will open sequentially for each one.
- Copy Column
  - Volume-ID: Copies selected Volume-ID's column values to Windows Clipboard.
  - Date: Copies selected Volume-ID's Dates column values to Windows Clipboard.
  - Days: Copies selected Volume-ID's Days column values to Windows Clipboard.
- Count Unique Values
  - Volume-ID: Counts unique selected Volume-ID's column values and displays them in a Pie Chart and table.
  - $\circ\,$  Date: Counts unique selected Dates column values and displays them in a Pie Chart and table.
  - Days: Counts unique selected Days column values and displays them in a Pie Chart and table.
- Export: Opens Export window to export selected Volume-ID's to file.
- Filters
  - Clear All
  - $\circ$  Restore
  - Save
- Print: Prints selected Volumes to PDF.
- Select
  - All: Selects all Volumes.
  - Invert: Inverts Volume selection.
  - $\,\circ\,$  Random: Opens dialog to select a number of random Volumes (input number or

- percentage to be selected)
- View
  - Icon: Displays list in Icon format.
  - List: Displays Volume-ID's in List format.
  - Report: Displays list in Report format including Volume-ID, Date and Days.
  - Small Icon: Displays list in Small Icon format.
  - Extras
    - Balance Columns: Balances column spacing in report.
    - Display Gridlines: Adds Gridlines to rows in report.
    - Display Pyjama Paper Style: Adds Pyjama paper style shading to rows in report.

2021/08/20 00:37 · Scott Cunliffe insert

From: https://rtfm.tapetrack.com/ - **TapeTrack Documentation** 

Permanent link: https://rtfm.tapetrack.com/master/view/last\_mount?rev=1629422636

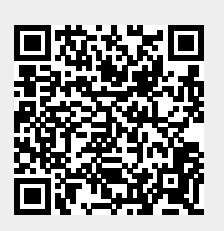

Last update: 2025/01/21 22:07